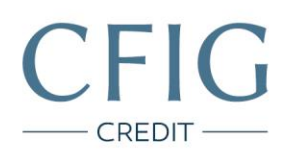

## Sberbank – Návod na stažení výpisu z účtu

1. Nejrpve se přihlaste do svého internetového bankovnictví na adrese https://ob.sberbankcz.cz/.

| Online Banking                                                                     | Uživatelská přiručka | Demo Bezpečnost                 |
|------------------------------------------------------------------------------------|----------------------|---------------------------------|
| Aktuality                                                                          | Elektronický klíč    | Podpisový certifikát            |
| 6. 5.3016 Odstávka elektronického bankovnictví<br>13. 5. 2016                      | Přihlašovací jména:  | Přihlašovací jměno:             |
| 6. 5.3016 Aktualizace Sazebnikå poplatků<br>od 7. 7. 2016                          |                      |                                 |
| 15. 4.2016 Nadačni fond Sberbank CZ podporuje<br>projekty, Maré Jinde nemaji šanci | PIN+Token kód:       | O Vstupni hesio:                |
| 6. 4.2016 EÉR hypotéky od dulma již od 1,69 %<br>ročně                             |                      |                                 |
| 6. 4.3016 FÉR půjíky slevňují až na 5.99 %<br>ročně. Prodlužujeme také akci        | Pihlásit.            | Pedoiaxel certificativ Primasur |

2. V horním menu vpravo zvolte záložku "e-Výpisy".

|                       | Sharb                    | onk                              | <ul> <li>info o u posiedr</li> <li>platnos</li> </ul> | iživateli (změnit)<br>v přihlášení: 07.06.2016<br>t tokenu: 28.02.2019 (z | bývá 988 dní)   | Uživatelská<br>přiručka | º <sub>0</sub> Nastavení ♦ Odhlási                                                                    |
|-----------------------|--------------------------|----------------------------------|-------------------------------------------------------|---------------------------------------------------------------------------|-----------------|-------------------------|----------------------------------------------------------------------------------------------------|
|                       | Online Ba                | nking                            | homepage                                              | )<br>(F<br>platby                                                         | spoření         | úvěry                   | karty e-Výpisy                                                                                        |
| Vaše úč               | čty                      |                                  |                                                       |                                                                           |                 | Nastavení účtů          | Váš poradce                                                                                           |
| Číslo účtu            | Název účtu               |                                  | Mēna                                                  | Disponibilní<br>zůstatek                                                  | Detail          | Rychlá akce             | Olha Krajňáková                                                                                       |
|                       |                          | <ul> <li>Spořicí účet</li> </ul> | CZK                                                   | 1 017,69                                                                  | 1 Zad           | lat platební příkaz     | Praha - Na Pankráci<br>+420 603 567 449<br>Krajnakova Olha@sberbankcz.c                               |
| Vaše po<br>Typ pohybu | Zaúčtováno               | čislo účtu                       | Typ transakce                                         |                                                                           | Měna            | Částka Detail           | Máte-li technické dotazy<br>volejte zdarma<br>KLIENTSKÉ INFORMAČÍ<br>CENTRUM                          |
| debetni               | 31.05.2016               |                                  | Odchozí transakce                                     |                                                                           | CZK             | - 0,09                  | 800 133 444                                                                                           |
| kreditni<br>debetni   | 31.05.2016<br>29.04.2016 |                                  | Odchozí transakce                                     |                                                                           | CZK             | - 0,09                  | On-line žádost o                                                                                      |
| Úvěry                 |                          |                                  |                                                       |                                                                           | Dnešní pohyby   | Denní výpis             | <ul> <li>spořící účet - občan</li> <li>novou platební kartu</li> <li>SMS a emailové zprávy</li> </ul> |
| Čislo úvěru           | Výše limitu<br>úvěru Mě  | ina Nespli                       | acená Měna v                                          | Výše splátky Přiští :                                                     | splátka Úroková | Datum                   | <ul> <li>změnu varianty FÉR konta</li> </ul>                                                          |
|                       |                          | pauna                            |                                                       |                                                                           | Zobri           | zit všechny úvěry       | <ul> <li>odeslání identifikace k</li> </ul>                                                           |

CFIG Credit a.s.

Sladkovského 767 530 02, Pardubice

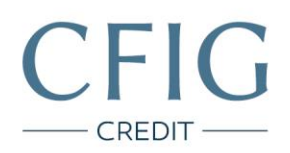

3. Zvolte číslo svého účtu, rok a měsíc, za který chcete výpis uložit a klikněte na tlačítko "Zobrazit".

| Sharbank                                  |                       | -                 | Info o užive<br>poslední při<br>platnost toi | <b>teli (změnit)</b><br>ihlášení: 07.06.20<br>kenu: 28.02.2019 | •                                     | Uživatelská<br>přiručka          |                            | <ul> <li>Odhlásk</li> </ul> |                                                                                                    |
|-------------------------------------------|-----------------------|-------------------|----------------------------------------------|----------------------------------------------------------------|---------------------------------------|----------------------------------|----------------------------|-----------------------------|----------------------------------------------------------------------------------------------------|
| Online Ba                                 | a <b>rrk</b><br>nking | homepage          | ety                                          | a<br>piatby                                                    | spoření                               | śvěry                            | platební kart              | e-Wipisy                    | information of the second second seco |
| Elektronický archiv                       | ,                     |                   |                                              |                                                                |                                       |                                  |                            | Se                          | znam žádos                                                                                                    |
| Elektronický archiv                       | eVýpis                | y.                |                                              |                                                                |                                       |                                  |                            |                             |                                                                                                    |
| eVýpisy                                   |                       | Úče               |                                              | xx                                                             |                                       |                                  |                            |                             |                                                                                                    |
| Oznámení o<br>debetování/kreditování účtu |                       | Rol               | 2016                                         |                                                                |                                       |                                  |                            |                             |                                                                                                    |
|                                           |                       | Měsi              | : Kvēten                                     |                                                                |                                       |                                  |                            |                             |                                                                                                    |
|                                           |                       |                   | elektronick                                  | á distribuce je                                                | Zobrazit                              | Změnit                           |                            |                             |                                                                                                    |
|                                           | Číslo vý              | pisu              | AV Datum                                     | výpisu                                                         | AV P                                  | ločet stran výp                  | isu 🔨                      | Akce                        |                                                                                                    |
|                                           | Pn                    | o možnost zpřístu | Za<br>pnění eVýpisů k                        | daným paramet<br>kontaktujte prosí                             | rům nevyhovuje 2<br>m informační link | ádné zobrazeni<br>u Sberbank 800 | eVýpisů.<br>133 444 nebo s | vého barikovního            | poradce.                                                                                                    |
|                                           |                       |                   |                                              |                                                                |                                       |                                  |                            |                             | Т                                                                                                    |

4. Poté klikněte na tlačítko "Uložit jako PDF".

| Elektronický archiv<br>eVýpisy<br>Oznámení o                        | účet:       | ûčry                                   | 9<br>F<br>platby | spoření  | ávěry  | platebni karty    | e-Vipisy<br>Sea | informace    |
|---------------------------------------------------------------------|-------------|----------------------------------------|------------------|----------|--------|-------------------|-----------------|--------------|
| Elektronický archiv<br>Elektronický archiv<br>eVýpisy<br>Oznámení o | Űčeti       |                                        |                  |          |        |                   | Se              | znam žádostí |
| Elektronický archiv eVýpisy<br>eVýpisy<br>Oznámení o                | Účeta       |                                        |                  |          |        |                   |                 |              |
| eVýpisy<br>Oznámení o                                               | Účeti       |                                        |                  |          |        |                   |                 |              |
| Oznámení o                                                          |             | XXXXXXXXXXXXXXXXXXXXXXXXXXXXXXXXXXXXXX |                  |          |        |                   |                 |              |
| debetovani/kreditování účtu                                         | Rok:        | 2016                                   |                  |          |        |                   |                 |              |
|                                                                     | Měsíc:      | Kvēten                                 |                  | •        |        |                   |                 |              |
|                                                                     |             | elektronická dis                       | tribuce je na    | istavena |        |                   |                 |              |
|                                                                     |             |                                        |                  | Zobrazit | Zmënit |                   |                 |              |
|                                                                     | - Spořicí ú | Set -                                  |                  |          |        |                   |                 |              |
| Čislo výpisu                                                        |             | Ar Datu                                | ım výpisu        |          | ~~     | Počet stran výpis | u 🔥             | 🗸 Akce       |
| 5                                                                   |             | 31.0                                   | 05.2016          |          | 1      |                   |                 | 8            |
|                                                                     |             |                                        |                  |          |        |                   |                 | Tisk         |

CFIG Credit a.s.

Sladkovského 767 530 02, Pardubice